## アクセスジェイ外貨定期預金 特別金利プラン ニューウイング 操作マニュアル

# (1)はじめての方外貨定期 口座開設 ・・・・・・P.2

## (2)外貨定期をお持ちの方 ニューウイングの購入 ・・・・・P.4

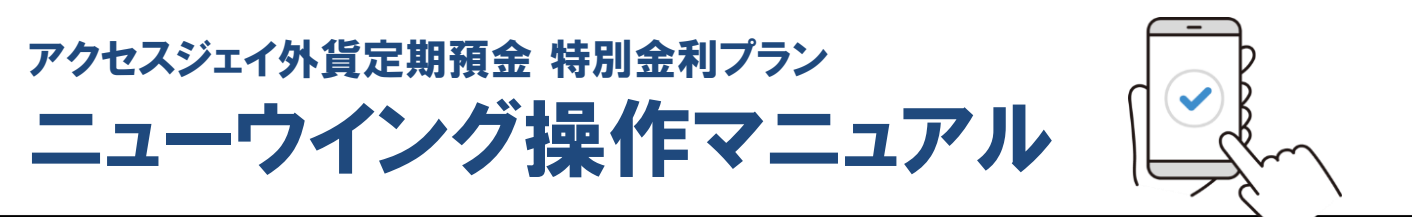

## はじめての方 <外貨定期 口座開設>

#### <外貨預金メニュー画面> 常陽銀行 79639 **B**1 ₿ 外貨預金トップ 外貨積立預金 入出金明細照会 アラートメール 為替レート 2023年01月26日 10時23分現在 円→外貨 129.77 円 外貨→円 128.77 円 米ドル 円→外貨 141.79 円 米ドルロ座を新規開設 ・定期・貯蓄(積立)> 画面の指示に従って、 口座選択画面までお進みください 2

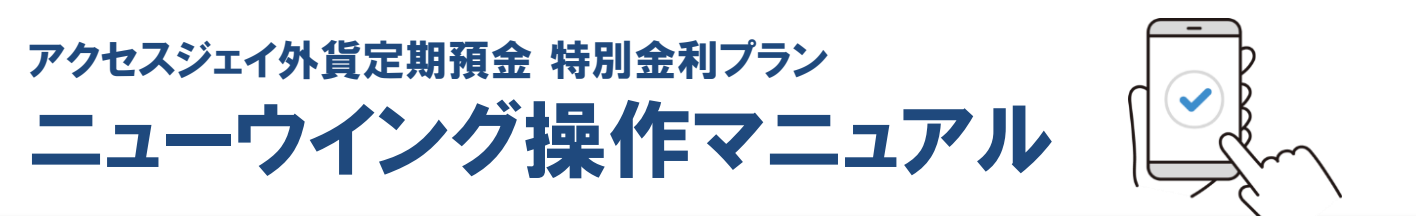

## はじめての方 <外貨定期 口座開設>

| <口座開設画面>                                                               |  |
|------------------------------------------------------------------------|--|
| 常陽銀行                                                                   |  |
| 1 > 2 > 3 > 4 > 5                                                      |  |
| 口座選択                                                                   |  |
| 外貨預金 口座開設                                                              |  |
|                                                                        |  |
| <ul> <li>定期</li> <li>約1,000米ドル以上の額で一定期間お預け入れ。金額に応じて金利がよりお得に</li> </ul> |  |
| 預入期間選択                                                                 |  |
| 〇 1ヶ月                                                                  |  |
| 〇 3ヶ月                                                                  |  |
| 〇 6ヶ月                                                                  |  |
| ● 1年                                                                   |  |
| 預入期間は、3ヶ月・6ヶ月・1年<br>のいずれかをご選択ください 3                                    |  |

のいずれかをご選択ください

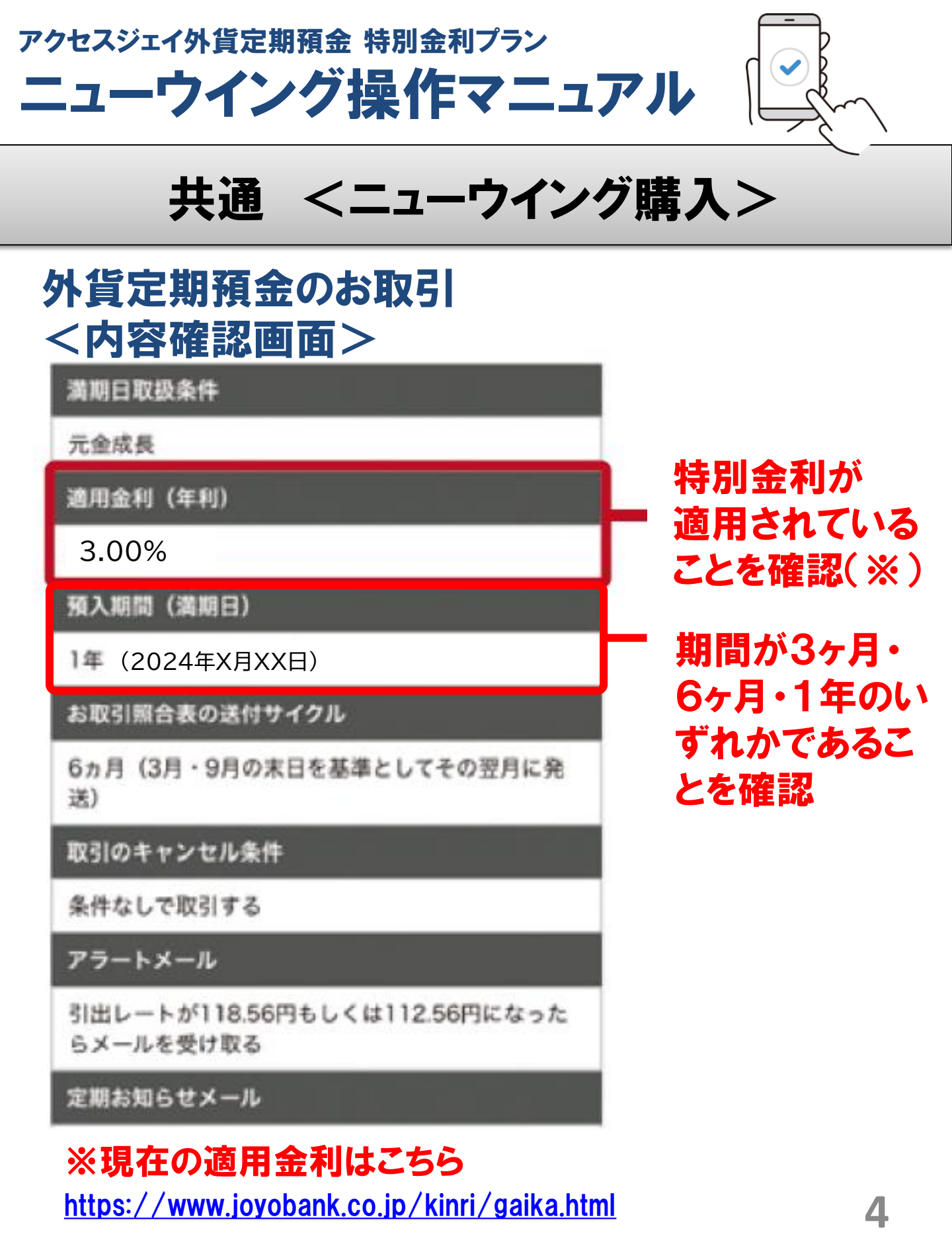

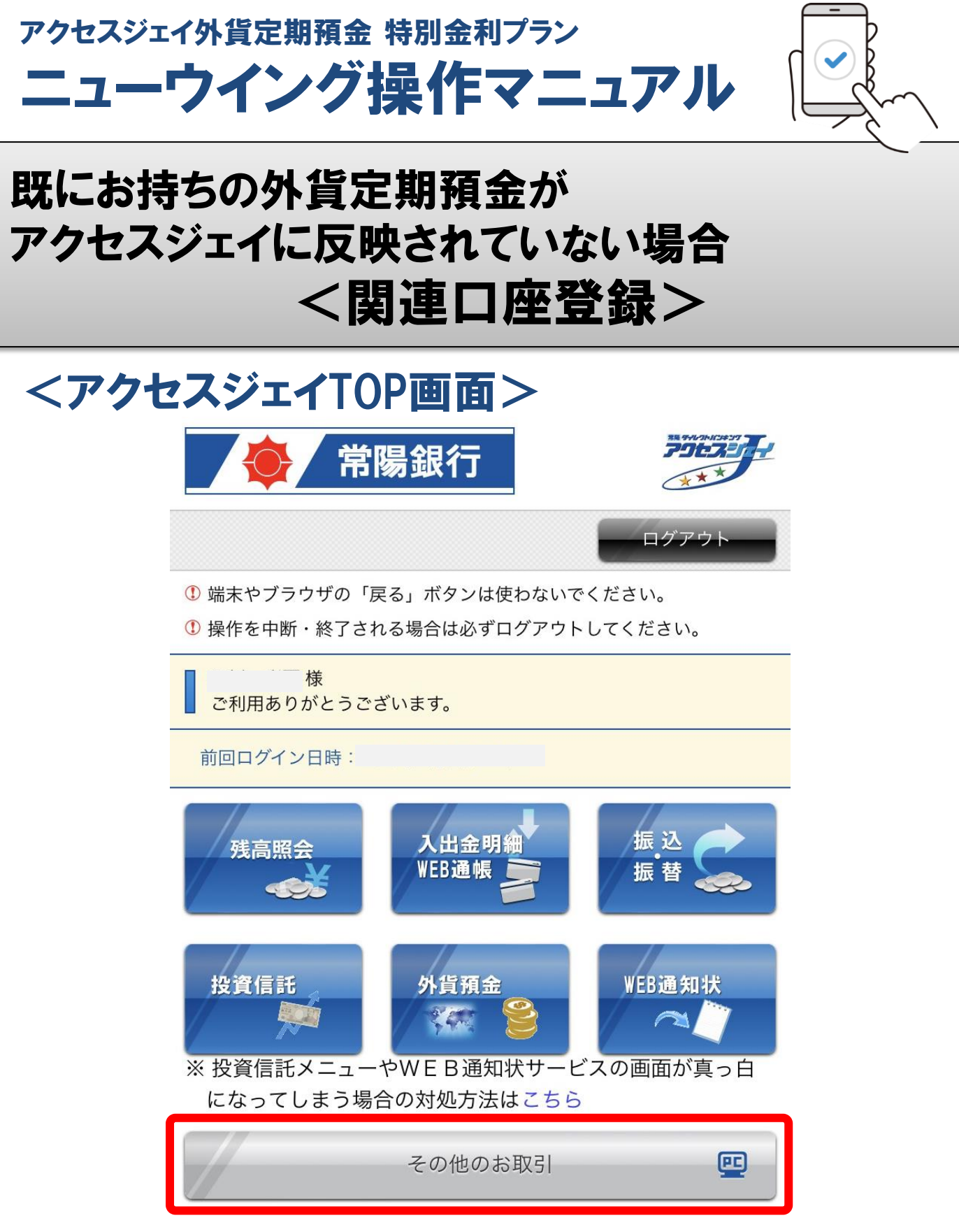

「その他のお取引」よりPCサイトへ遷移します

アクセスジェイ外貨定期預金 特別金利プラン ニューウイング操作マニュアル

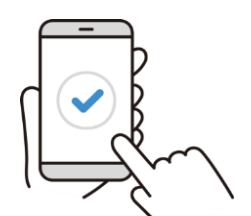

## 既にお持ちの外貨定期預金が アクセスジェイに反映されていない場合 <関連口座登録>

#### <アクセスジェイTOP画面>

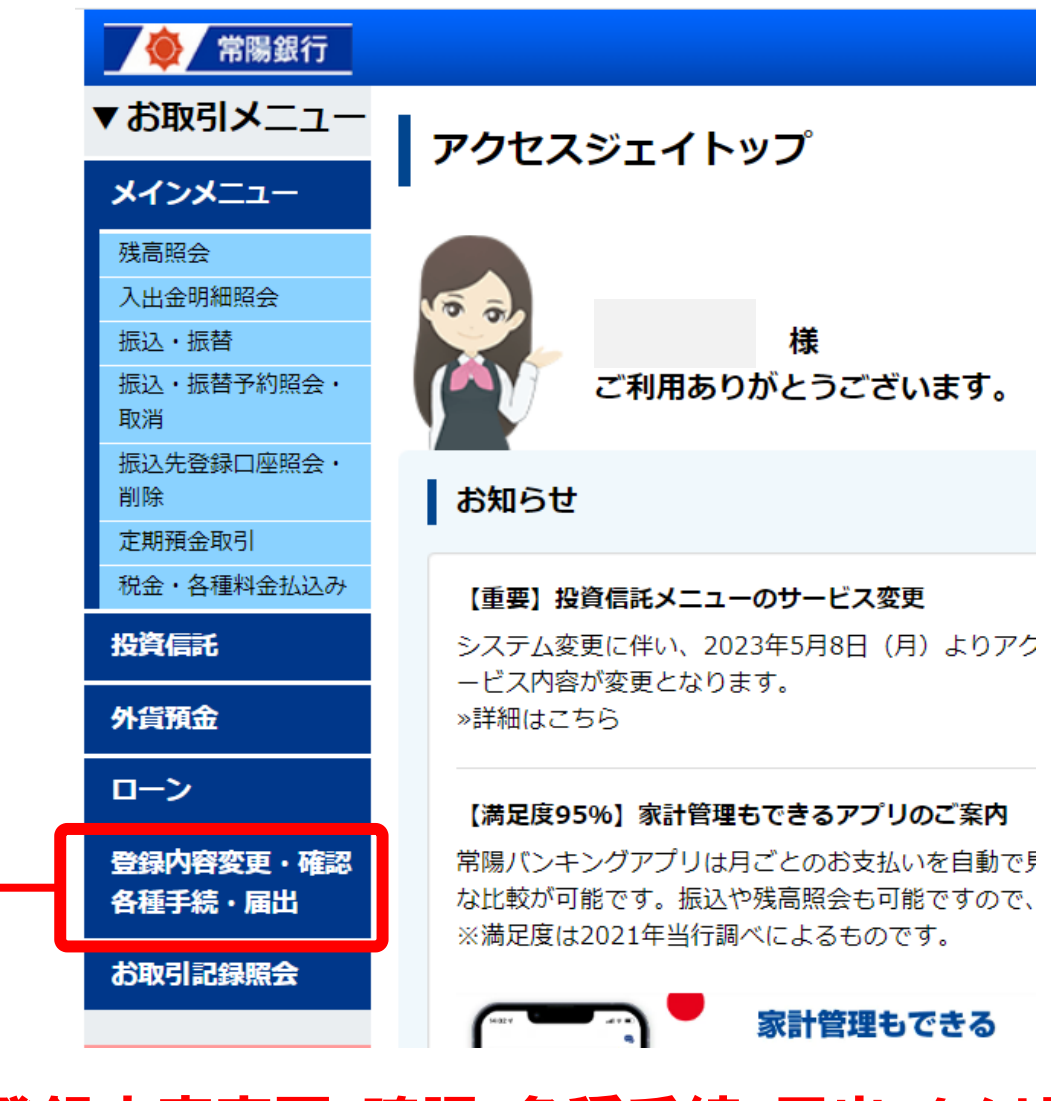

#### 「登録内容変更・確認・各種手続・届出」をクリック

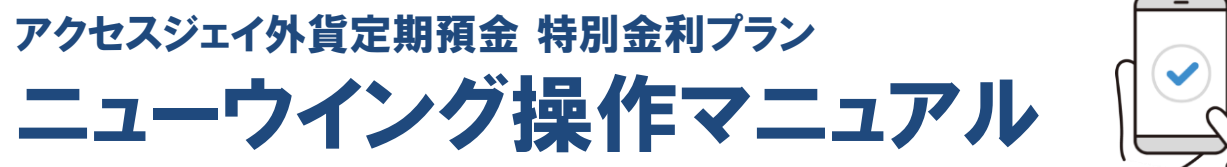

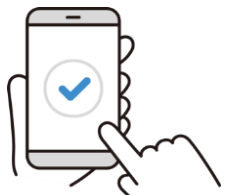

## 既にお持ちの外貨定期預金が アクセスジェイに反映されていない場合 <関連口座登録>

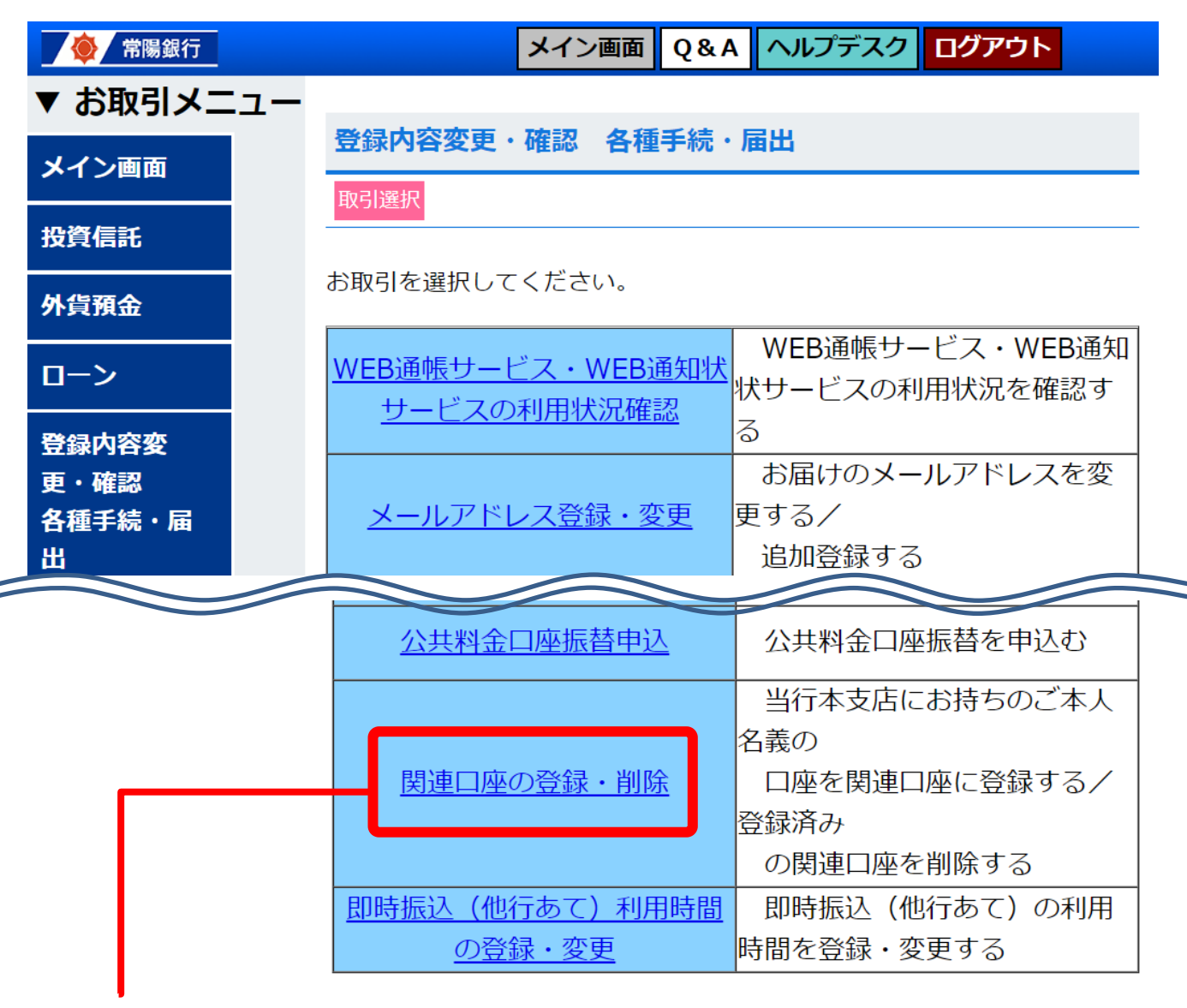

「関連口座の登録・削除」より、 お持ちの外貨定期預金をご登録ください。